## AUTONOMIC

# eSERIES Ⅲ 入門說明書

### MMS設定

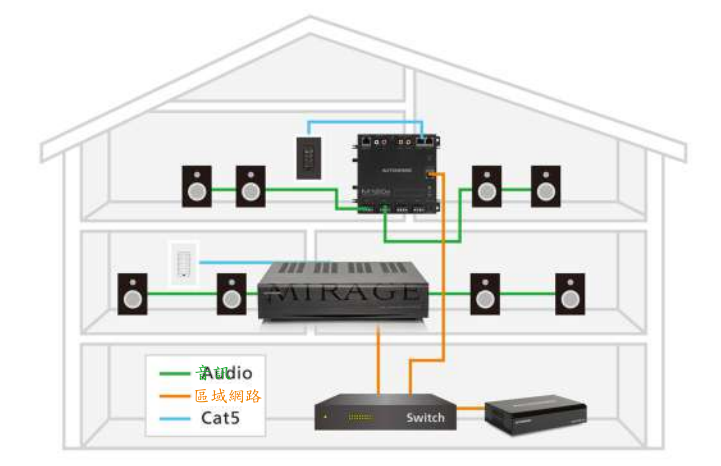

#### 有線連接

參照以下步驟進行連線:

1.透過網絡交換器將MMS和擴大機連線到家庭網路。

註:交換器應連接到數據機/路由器以訪問網路。

2.將擴大機連接到揚聲器。

3.將其他音源(如CD播放機)連結到擴大機。 註:將這些訊號源連到擴大機的優點是,它們可以在網路上任何 地方使用。

4.使用MAC或PC連接到網路交換器以進行網路配置。
5.為系統元件供電。

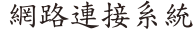

1e串流器和120e擴大機可作為無線系統進行配對。 此組合允許在無法使用有線連接的區域中撥放音樂。

參照以下步驟進行連線:

將MMS 1e連接到通過乙太網電纜連接到家庭網路的擴大機。
 註:家庭網路須通過數據機/路由器連接以訪問網路。

或選擇

ò

ò

ò

1.通過擴大機上的同軸數位輸入將1e連接到網路連接的擴大機。
 2.通過無線路由器/數據機提供與1e的網路連接。
 註:請確認已有供電至1e。

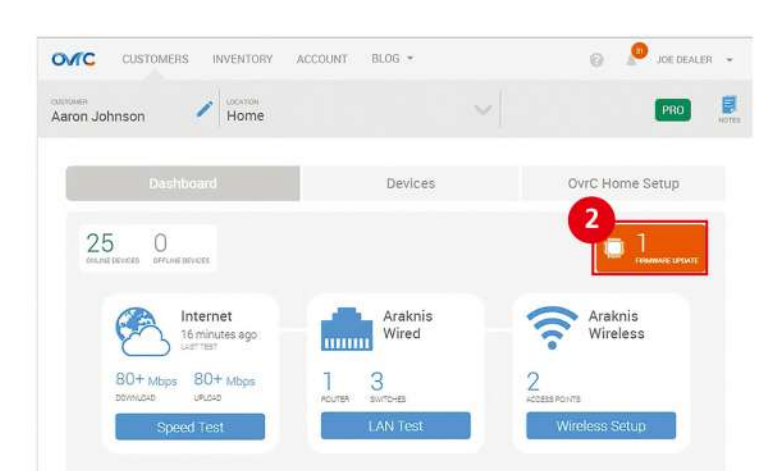

Audio

—— 區域網路 —— Cat5 …… WiFi

#### 配置

所以串流媒體和擴大機預設為DHCP,以便於初始設置。 注意:有關深入的網路設置資訊,請參閱自主網路最佳實踐。

#### OvrC

所有e系列產品都可適用OvrC。

1.登入OvrC,到客户頁面並領取所有設備。

2.進入每個設備介面,並確保已安裝最新的韌體。

3.完成所有必要的更新後,轉到"系統選項卡"並命名系統中的所有串流器和擴大機。

註:所有元件預設的系統ID將為"1",僅需更改要成為單獨系統 之一的部分元件的此值。

4.前往擴大機頁面並命名輸入源和區域。

| System                                              |                                  |             |                     |                                |                        |   |
|-----------------------------------------------------|----------------------------------|-------------|---------------------|--------------------------------|------------------------|---|
| System Id                                           | 1 selected                       |             |                     |                                |                        |   |
|                                                     | Add system                       | component   |                     |                                |                        |   |
| lear Queue ?                                        | OF                               | F           |                     |                                |                        |   |
|                                                     |                                  |             |                     |                                |                        |   |
|                                                     |                                  |             |                     |                                |                        |   |
| Streamers                                           |                                  |             |                     |                                |                        |   |
| Streamers<br>Model                                  | Name [click to e                 | dit]        | MAC                 | Outputs                        | Status                 | E |
| Streamers<br>Model<br>MMS-3e                        | Name [click to e<br>D46A91600AAA | dit]        | MAC<br>D46A91600AAA | Outputs<br>3                   | Status<br>OK           | • |
| Streamers<br>Model<br>MMS-3e                        | Name [click to e<br>D46A91600AAA | dit]<br>L   | MAC<br>D46A91600AAA | Outputs<br>3                   | Status<br>OK           | • |
| Streamers<br>Model<br>MMS-3e<br>Amplifiers<br>Model | Name [click to e<br>D46A91600AAA | dit)<br>g M | MAC<br>D46A91600AAA | Outputs<br>3<br>Inputs / Zones | Status<br>OK<br>Status | • |

5.轉到"內容"選項卡以輸入線上串連的憑據內容,添加網路存儲或同步電腦。

#### 配置

1.打開網路瀏覽器(推薦使用IE或Chrome),並輸入MMS網站配 置網址:

http://<Server-IP>/config where "<Server-IP>" is the IP address of

the MMS. EX: http://192.168.1.113/config

註:若要查找伺服器IP位址,可使用自動查詢工具或任何IP分 析器來搜尋網路上每個設備的IP位址。

2.轉到"固件"選項卡並將MMS更新到最新的操作系統。

3.前往"系統選項卡",並按兩下系統中的伺服器齒輪圖示, 以更改預設名稱,並且替所有系統中的串流器和擴大機命名。 此名稱也可以在個別的"機器標籤"中修改。

註:所有元件預設的系統ID將為"1",僅需更改要成為單獨系統 之一的部分元件的此值。

4.進入"系統選項卡"中的擴大機,選擇齒輪圖示並且為輸入 源和區域命名。

註:

 輸出格式、音訊連接(物理或eAudioCast),音量和速率設置
 (對於第三方擴大機和控制系統一起使用非常重要)也可在此處 進行調整。

●此時可透過播放測試曲目來驗證系統功能。在電腦中輸入IP 地址訪問曲目,然後點擊"加載內容"進行播放。

5.前往"內容"以輸入線上串流媒體的憑證,並添加網路存儲 或同步電腦。

#### 控制播放

MMS支援使用iOS和Android控制

從Apple App Store或Google Play商店下載Tunebridge應用程序 即可支持iPhone、iPad和Android設備。

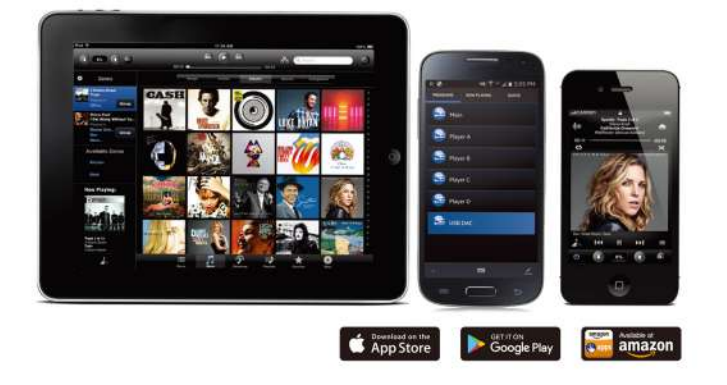

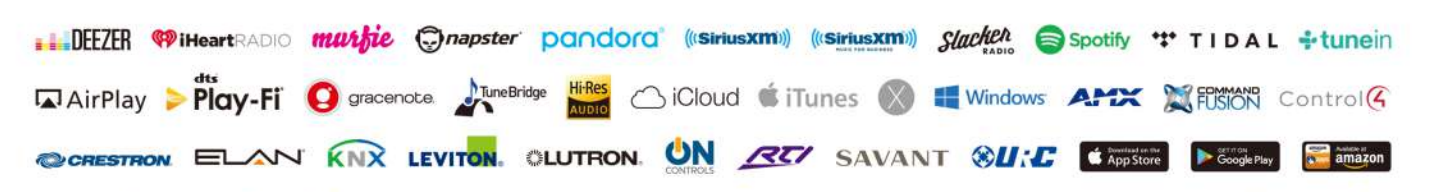